# 中小学智慧教育平台

# 区域(学校)教师研修管理员操作手册

目 录

| 第一部分 教师研修各级管理员工作任务及权限介绍      | 3  |
|------------------------------|----|
| 一、管理员整体情况介绍                  | 3  |
| 二、各级教师研修管理员工作任务要求            |    |
| (一)省级教师研修管理员工作任务             | 3  |
| (二)地市级教师研修管理员工作任务            | 3  |
| (三)县区级教师研修管理员工作任务            | 3  |
| (四)学校管理员工作任务                 | 4  |
| 第二部分 教师研修管理员登录操作             | 4  |
| 一、登录绑定                       | 4  |
| 二、工作台界面介绍                    | 7  |
| 第三部分 区域(省、市、县级)教师研修管理功能与操作介绍 | 9  |
| 一、查看辖区内各级管理员激活进度             | 9  |
| 二、查看研修统计详情功能                 | 9  |
| 第四部分 学校(机构)管理功能与操作介绍         | 13 |
| 一、 学校(机构)信息管理                | 13 |
| 二、 教师管理                      | 15 |
| 三、 教师培训统计                    | 16 |
| 第五部分 热点问题答疑                  | 19 |

### 第一部分 教师研修各级管理员工作任务及权限介绍

一、管理员整体情况介绍

管理员分为"区域管理员"(包括省、市、县三级)、"学校 管理员"两种角色。其中每级区域管理员又分超级管理员和专项 管理员。负责教师研修的管理员属于专项管理员。学校管理员只 有一个,没有超级管理员与专项管理员之分。

超级管理员除了具有专项管理员的权限外,还额外具有生成本级专项管理员和下一级超级管理员的功能。

区域专项管理员可管理及查看本辖区内各级机构及学校。

学校管理员可管理及查看本学校师生活动,具有对教师信息 认证审核通过或不通过权限,具有查看教师研修学时功能。具体 操作为登录智慧中小学管理系统,通过"教师管理""教师研 修"模块相关功能按钮实现操作。

### 二、各级教师研修管理员工作任务要求

(一)省级教师研修管理员工作任务

1. 组织本省教师及时参加平台组织的寒暑期专题培训;

2. 督促指导各地级市开通区域教师研修专项管理员账号;

管理(新增、修改、删除)省直属学校、机构信息,根据
 地市管理员需求跨地市转移学校;

 4. 解答地市级教师研修管理员及省直属学校、机构教师研修 管理员有关问题。

(二) 地市级培训管理员工作任务

1. 组织本市教师及时参加平台组织的寒暑期专题培训;

3

2. 督促指导各区县开通区域教师研修专项管理员账号;

管理(新增、修改、删除)市直属学校、机构信息,根据
 区县管理员需求跨地市转移学校;

 4. 解答区县级教师研修管理员及省直属学校、机构教师研修 管理员有关问题。

(三)县区级教师研修管理员工作任务

1. 组织本县教师及时参加平台组织的寒暑期专题培训;

2. 督促指导下辖基础教育学校、机构开通管理员账号;

管理完善县区专任教师数据,维护基础教育学校和教研、
 电教、进修等机构信息;

4. 生成并分发新增学校、机构的管理员权限码;

5. 解答校级管理员有关问题。

### (四) 校级管理员工作任务

1. 组织本校教师及时参加平台组织的寒暑期专题培训;

 2. 校级管理员需要督促本校(机构)教师及时在中小学智慧 教育平台"个人中心"完善信息,确保实名制;

3. 审核教师信息,完善本校(机构)信息;

4. 解答本校教师有关问题。

### 第二部分 教师研修管理员登录操作

### 一、登录绑定

1、 在国家中小学智慧教育平台(basic.smartedu.cn)的首页,点 击底部的【管理系统】,进入管理员登录界面。

4

| • 广播体操                                        | • 护眼行动                                                                                                    |                 |            |  |  |
|-----------------------------------------------|----------------------------------------------------------------------------------------------------|-----------------|------------|--|--|
| 第三套全国中小学生系列广播体操<br>《七采教阳光》<br>(完整示范)<br>小学课间操 | 第二套全国中小学生系列广播体摄<br>《放 <b>一行里想》</b><br>(完整示范)<br>中学课间操 (#1288) 第28月9                                                                    | <b>护眼活动</b><br> |            |  |  |
| 今天已有.                                         | 3,348,201 人与你一起学习,你们共浏览了                                                                                                    | 29,948,731次。    | L<br>APP下致 |  |  |
|                                               | 主か:中少人民共和国政府部<br>開始28年: 第四部時期18-3-3月第25日中心 (中央明紀第四年)<br>新聞昭王: 40000001 (日本日 18-30 17-00)<br>第25日第26日 - 10100201(14-25<br>日秋王明 11-25-55 |                 |            |  |  |

 2、输入自己在国家中小学智慧教育平台的账号密码,如果没有账号可以点击【注册】,注册成 功后再进行登录。

|       |                             | 篇体中文 > |
|-------|-----------------------------|--------|
|       | <b>国家中小学智慧教育平台</b><br>管理员登录 | \$     |
|       | 密码登录                        |        |
|       | 手机号/邮箱/工号@组织代码              |        |
|       | 2003<br>第2513<br>安安         |        |
|       | 如您无解算中小学标号,请前位注册            |        |
| · · · |                             |        |

 3、登录成功后,如果没有管理后台的权限,会有弹窗提示,需要进入权限码绑定页面进行权 限绑定,权限绑定成功之后才可以进入后台。

| <b>夏</b> 国家中小学智慧教育平台<br>管理员登录                                 |  |
|---------------------------------------------------------------|--|
| 当前账号无亿限<br>油和账号无管理60席,请出行60度激活得成会<br>退出整录 <mark>67%供</mark> 自 |  |
|                                                               |  |

4、在权限码绑定页面中,需要正确填写上级发放的权限码以及个人信息。个人信息将用于上级管理员及时联系到您,请务必准确。

|        | 家中小学智        | 日慧教育平台              |  |  |
|--------|--------------|---------------------|--|--|
| 绉      | 邦定权限激活研      | 3 🕜                 |  |  |
| 当前用户:  | 162****6404  | 退出登录                |  |  |
| 权限数活码: | 嗜输入权限激活码     |                     |  |  |
| 请如实填写以 | 下信息,确保您的上级管理 | <b>  </b> 员能及时联系到您: |  |  |
| 管理员姓名: | 请输入真实姓名      |                     |  |  |
| 联系电话:  | 请输入联系电话      |                     |  |  |
| 单位名称:  | 请输入单位名称      |                     |  |  |
| 注意: 请  | 先绑定权限激活码后,再登 | 银辰台进行操作             |  |  |
|        | 荷庄           |                     |  |  |
|        |              |                     |  |  |

5、绑定完权限之后,即可进入工作台进行操作。

| A 泽库县中小学校智 | 瑁慧教 ▼ | 工作台                                      |                                                         |      |        | 支持搜索功能菜单 | ◎ ❷ 用户 ► |
|------------|-------|------------------------------------------|---------------------------------------------------------|------|--------|----------|----------|
|            |       |                                          |                                                         |      |        |          |          |
|            | 基本管理  |                                          |                                                         | 专项管理 |        |          |          |
|            |       | • 区域管理<br>• 激活进度<br>• 激活码管理              | <ul> <li>・学校管理</li> <li>・权限绑定</li> <li>・角色列表</li> </ul> |      | ・精品课遴选 |          |          |
|            | 数据统计  |                                          |                                                         |      |        |          |          |
|            |       | <ul> <li>・用户注册</li> <li>・页面浏览</li> </ul> | •协同治理                                                   |      |        |          |          |

\*提醒:如果您同时拥有多个区域/学校的管理权限,您可以登录成功后在工作台的【权限绑定】中绑定更多的权限码。

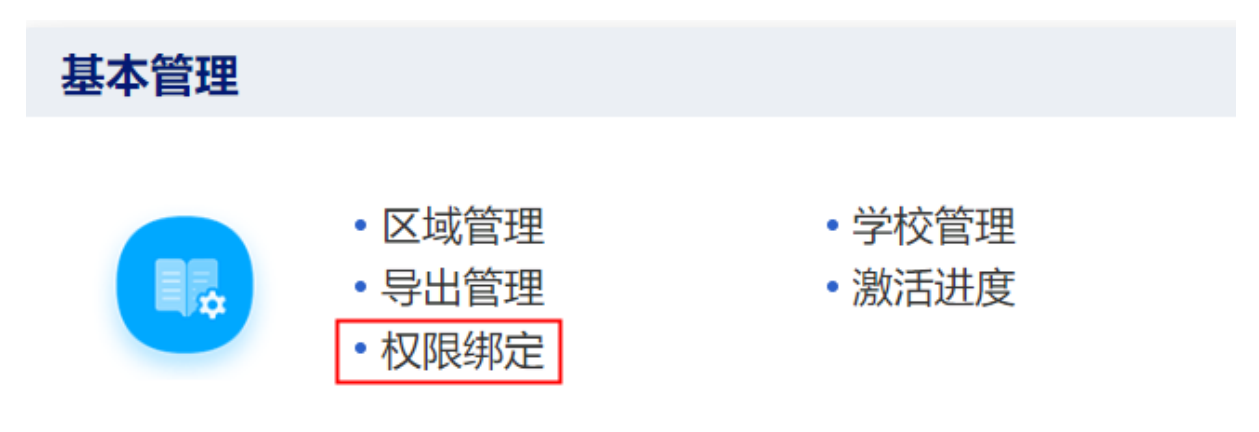

## 二、工作台界面介绍

1、仅有一个区域的管理员权限,登录成功后将直接进入工作台进行操作;如果同时拥有多个区域/学校的管理员权限,可以在工作台左上角图表切换不同区域进行管理。

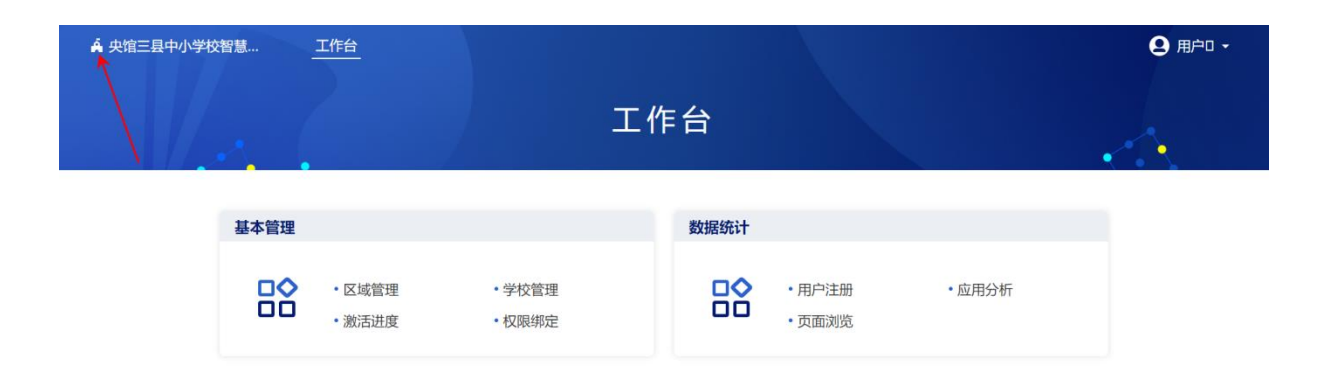

2、角色与权限

区域超级管理员:拥有基本管理(区域管理、学校管理、激活码管理、角色列表、激活进度、 权限绑定)、数据统计(用户注册、应用分析、页面浏览)、专项管理(教师研修……)等模块 权限。

| 🏟 央馆三县中小学校 | 褶慧 ▼ | 工作台                         |                                                         |      |                                        |        | <b>9</b> 用户 • |
|------------|------|-----------------------------|---------------------------------------------------------|------|----------------------------------------|--------|---------------|
|            |      |                             |                                                         |      |                                        |        |               |
|            | 基本管理 |                             |                                                         | 数据统计 |                                        |        |               |
|            |      | • 区域管理<br>• 激活码管理<br>• 激活进度 | <ul> <li>・学校管理</li> <li>・角色列表</li> <li>・权限绑定</li> </ul> |      | <ul> <li>用户注册</li> <li>页面浏览</li> </ul> | • 应用分析 |               |
|            | 专项管理 |                             |                                                         |      |                                        |        |               |
|            |      | ・暑期教师研修                     |                                                         |      |                                        |        |               |

\*特别提醒:教师研修只是【专项管理】模块的一个活动,教师研修的活动管理员账号仅拥有 该项活动的管理权限。

| A 央馆区中小学校智慧 、 |                                     |        |      |          | ❷ 房颖 - |
|---------------|-------------------------------------|--------|------|----------|--------|
|               |                                     |        | 工作台  |          | 4      |
| 基本管理          |                                     |        | 专项管理 |          |        |
|               | <ul><li>学校管理</li><li>权限绑定</li></ul> | • 激活进度 |      | • 暑期教师研修 |        |

# 第三部分 区域(省、市、县级)教师研修管理员功能与

## 操作介绍

#### 一、查看辖区内各级管理员激活进度

管理员可通过点击左侧命令【激活进度】,查看辖区内各级管理员激活进度、已激活区域 (学校)、未激活区域(学校)。

| ② 国家中小学智慧教育平             | 台 智慧中小学 🗸 | 工作台 教育   |        |         |          |        | ❷ 樊汝来 ▾                   |
|--------------------------|-----------|----------|--------|---------|----------|--------|---------------------------|
| Ŧ                        |           |          |        |         |          |        |                           |
| 88 基本管理 · ·              | 激活详细数据    | 全部学校     | ×      |         |          |        |                           |
| <ul> <li>区域管理</li> </ul> | 区域        | 学校激活进度 🗼 | 学校总数 💠 | 学校激活数 💠 | 区域激活进度 💠 | 区域总数 ≑ | 学校管理员覆盖区域数 🗘              |
| • 学校管理                   | 内蒙古自治区    | 83.8%    | 6557   | 5498    | 100.0%   | 120    | 120                       |
| <ul> <li>激活进度</li> </ul> | 直属学校      | 100.0%   | 2      | 2       |          |        |                           |
| • 权限绑定                   | 包头市       | 100.0%   | 321    | 321     | 100.0%   | 11     | 11                        |
| 88 <b>专项管理</b> >         | 乌海市       | 100.0%   | 104    | 104     | 100.0%   | 4      | 4                         |
| 88 <b>数据统计</b> →         | 呼伦贝尔市     | 100.0%   | 690    | 690     | 100.0%   | 15     | 15                        |
|                          | 巴彦淖尔市     | 100.0%   | 349    | 349     | 100.0%   | 8      | 8                         |
|                          | 兴安盟       | 100.0%   | 582    | 582     | 100.0%   | 7      | * 8 K/s<br>+ 25 K/s 50% 7 |
|                          | 锡林郭勒盟     | 99.5%    | 211    | 210     | 100.0%   | 14     | 14                        |

注: 点击具体区域名称, 可查看下一级管理员开通情况。

二、查看研修统计详情功能

1、进入工作台,点击专项管理中的教师研修,在【查看统计详情】中可查看辖区内具体培训 活动的教师参与情况。

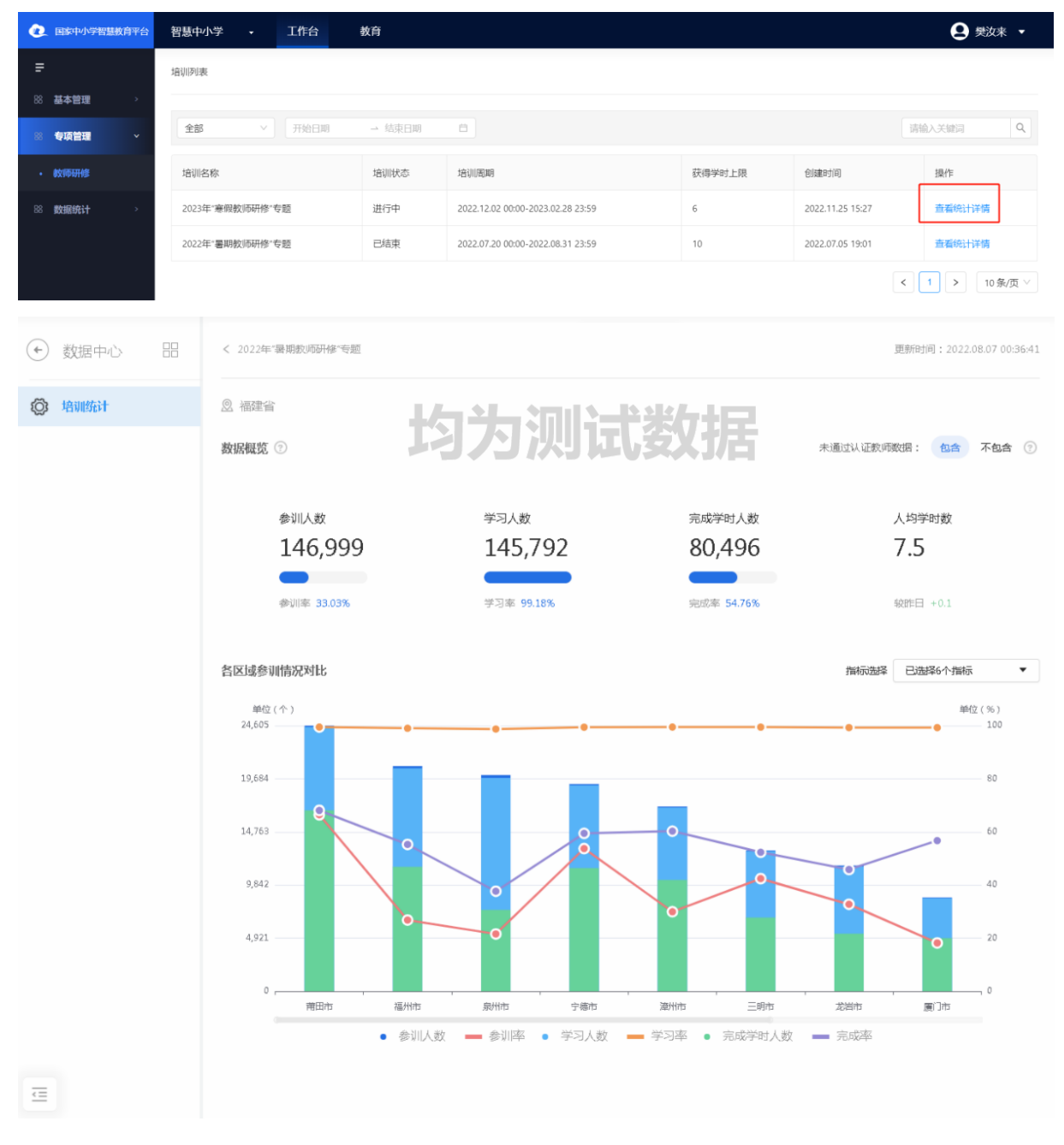

2、查看教师培训统计概览数据,包括了该辖区内的所有区域的教师培训统计情况及所在区域 的下属区域的参训情况对比(参训人数:参与培训的教师总人数)(学习人数:参与培训且产生 学时的教师人数)(人均学时数:所有参与学习的教师人数的平均获得的学时数)(完成学时人数:参与培训且获得培训学时上限的教师人数)

- 1) 可通过切换"未通过认证教师数"的包含/不包含,分别查看对应维度下的全局统计数据
- 2)在各区域参训情况对比图表中,可通过【指标选择】展示所需查看的相关指标;将鼠标移 入区域对应柱状图或折线,展示该区域相应指标的数据值;

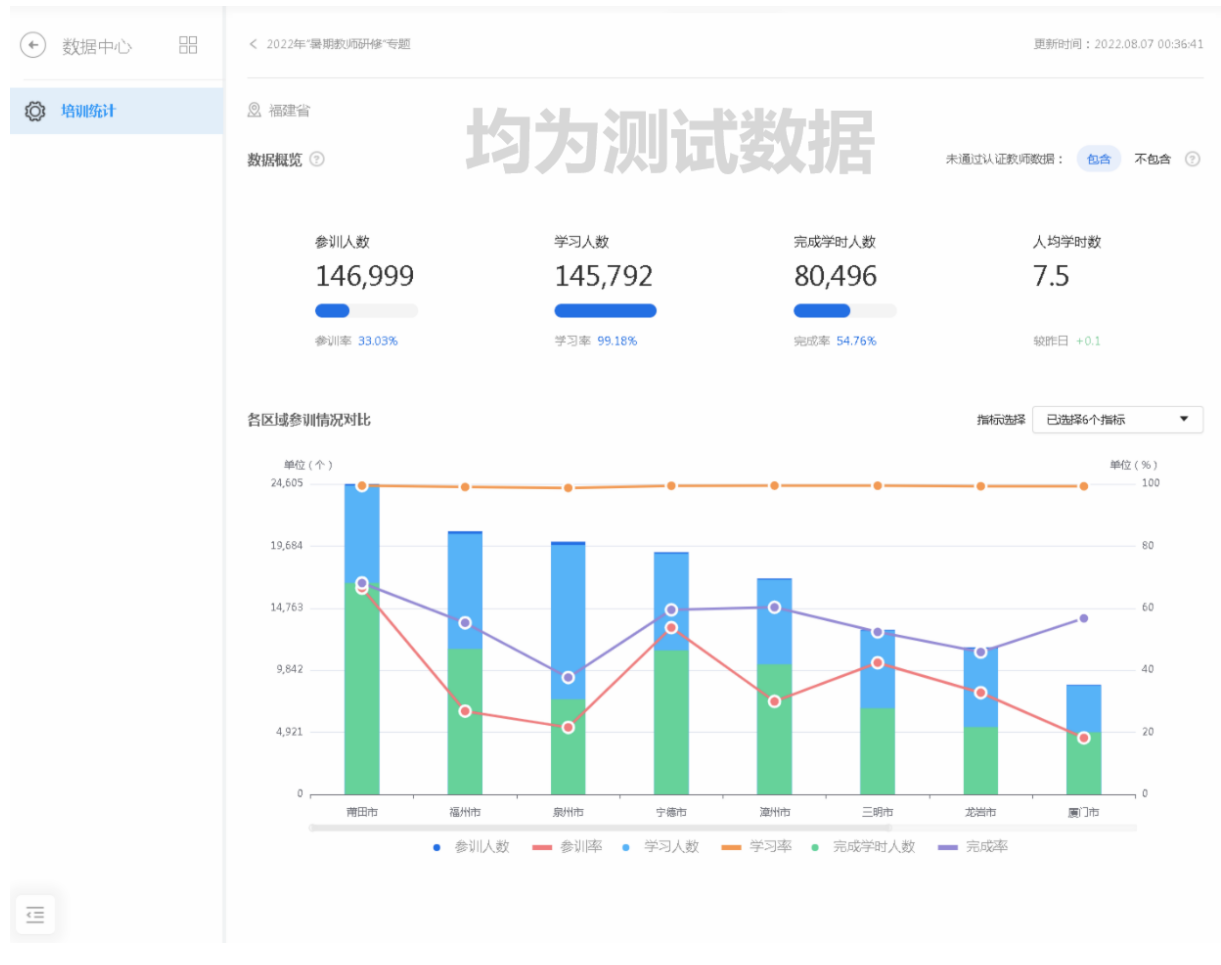

3、查看教师培训详情数据,在列表中默认显示的是"按区域查看",列表显示的是当前区域以 及下属区域的教师培训统计详情:

 选择相应的"学段、学科领域"后点击【筛选】,可查看到当前区域以及下属区域具体学段、 学科领域下的教师培训统计详情

2) 点击【导出】可导出所在当前区域的下属区域的教师培训统计详情明细数据

| ◆ 数据中心 問 | 按区域查看按         | 学员查看            |                     |                            |                     |             |
|----------|----------------|-----------------|---------------------|----------------------------|---------------------|-------------|
| ② 培训统计   | 学段: 全部         | ∨ 学科领城: 全部      | ~                   | 筛选                         |                     | 导出          |
|          | 区域名称 学习<br>进度  | 参训人 参训<br>数 章 奉 | 学习人                 | 人均学<br>章 完成学时<br>计数 → 人数 章 | 完成人数 未完成学时<br>占比 人数 | 未完成人<br>数占比 |
|          | 福建省            | 146999 33.03%   | 145792 99.18%       | 7.5 80496                  | 54.76% 66503        | 45.24%      |
|          | + 福州市 🔲        | 20859 26.81%    | 20650 99.00%        | 7.4 11527                  | 55.26% 9332         | 44.74%      |
|          | 土 泉州市 👥        | 20025 21.58%    | 19769 <u>98.72%</u> | 6.3 7539                   | 37.65% 12486        | 62.35%      |
|          | + 宁德市 🛑        | 19197 a: 72°    | 15 JY 1             | 11413                      | 59.45% 7784         | 40.55%      |
|          | + 漳州市 🛑        | 17110 29.94%    | 17019 99.47%        | 8.0 10313                  | 60.27% 6797         | 39.73%      |
|          | + 三明市 <b>—</b> | 13041 42.41%    | 12968 99.44%        | 7.5 6826                   | 52.34% 6215         | 47.66%      |
|          | 土 龙岩市 🔤        | 11646 32.75%    | 11561 <u>99.27%</u> | 7.0 5340                   | 45.85% 6306         | 54.15%      |
|          | 土 厦门市 🔤        | 8687 18.19%     | 8622 99.25%         | 7.9 4927                   | 56.72% 3760         | 43.28%      |
|          | + 南平市 🛑        | 7003 22.99%     | 6894 98.44%         | 6.8 3120                   | 44.55% 3883         | 55.45%      |
|          | + 平潭综合<br>实验区  | 3117 65.52%     | 3106 99.65%         | 8.9 2313                   | 74.21% 804          | 25.79%      |
| U        |                |                 |                     |                            |                     |             |

- 4、点击"按学员查看",列表显示的是当前区域下所有参训教师的个人参训详情:
- 选择相应的"学段、学科领域"后点击【筛选】,可查看到当前区域的具体学段、学科领域下 的教师的个人参训详情
- 2) 输入具体教师姓名后点击【筛选】, 可快速搜索到对应教师查看其具体参训数据

| ← 数据中心 器 | 按区域查看       | 按学员     | 查看           |             |     |        |             |          |
|----------|-------------|---------|--------------|-------------|-----|--------|-------------|----------|
| ② 培训统计   | 学段: 全部      |         | ∨ 学科领域: 全部   | > (请输入姓名    | Q   | 筛选     |             |          |
|          | 数据明细 ③      |         |              |             |     |        |             |          |
|          | 账号          | 姓名      | 所在学校         | 所在区域        | 学段  | 学科领域   | 获得学时 🗘      | 实际学习时长 🗘 |
|          | 138****4708 | 张—      | 央馆六县第一中学     | 福建省/厦门市/思明区 | 幼儿园 | 学前教育   | 8           | 07:52:00 |
|          | 189****5670 | 张二      | 央馆六县第一中学     | 福建省/三明市/宁化县 | 初中  | 物理     | 5           | 04:58:29 |
|          | 133****9813 | 张三      | 央馆六县第一中学     | 福建省/三明市/宁化县 | 初中  | 语文     | 7           | 07:05:11 |
|          | 135****9575 | 张四      | 央馆六县第一 送     | at the set  | 刀中  | 语文     | 0           | 00:17:25 |
|          | 189****5658 | 张五      | 央馆六县第一中学     | 福建省/三明市/宁化县 | 初中  | 物理     | 10          | 08:28:50 |
|          | 189****3373 | 张六      | 央馆六县第一中学     | 福建省/三明市/宁化县 | 初中  | 心理健康教育 | 10          | 08:25:26 |
|          | 189****5673 | 张七      | 央馆六县第一中学     | 福建省/三明市/宁化县 | 初中  | 体育与健康  | 10          | 07:49:57 |
|          | 189****5592 | 张八      | 央馆六县第一中学     | 福建省/三明市/宁化县 | 初中  | 英语     | 8           | 08:35:07 |
|          | 189****5518 | 张九      | 央馆六县第一中学     | 福建省/三明市/宁化县 | 初中  | 历史     | 10          | 07:38:02 |
|          | 189****5080 | 张十      | 央馆六县第一中学     | 福建省/三明市/宁化县 | 初中  | 化学     | 7           | 06:08:39 |
| E        | 当前第1页/共14   | 1700页,共 | 有 146999 条记录 |             | 1 2 | 3 4 5  | ••• 14700 5 | 號至页 GO!  |

5、下钻查看各区域教师培训详情,在列表中点击左侧的区域名称即可下钻到该区域查看,如 果想要返回到上一级查看,可以点击页面顶部的面包屑。

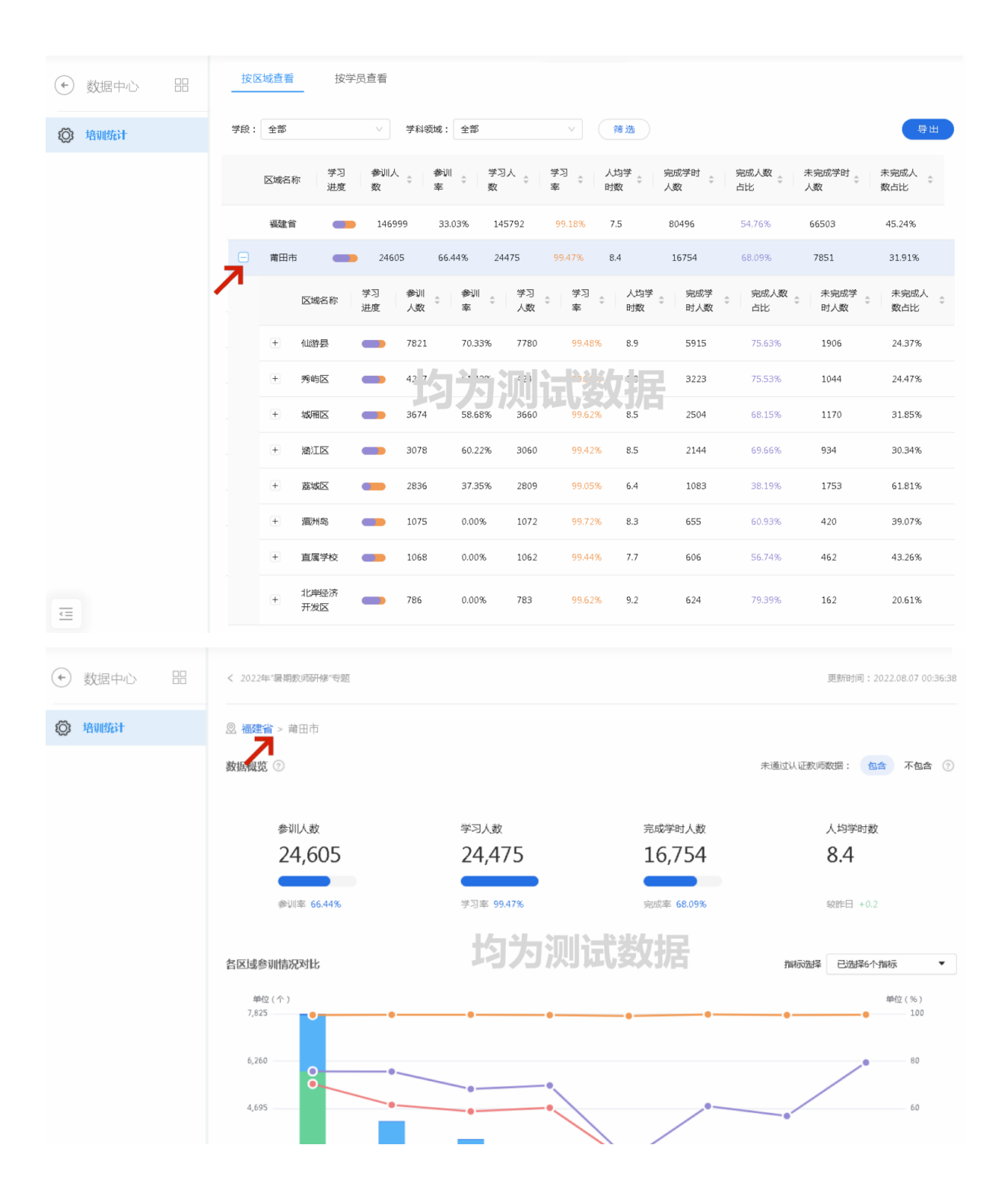

## 第四部分 学校(机构)管理功能与操作介绍

## 一、 学校(机构)信息管理

 初次进入学校(机构)管理后台时,工作台的顶部会有提示"请前往【基本管理-学校(机构)信息】完善"学校所在地城乡类型"的选项",需要进行学校信息完成才可以继续操作 (如果已经完成了学校所在地城乡类的填写,将不会出现该提示)。

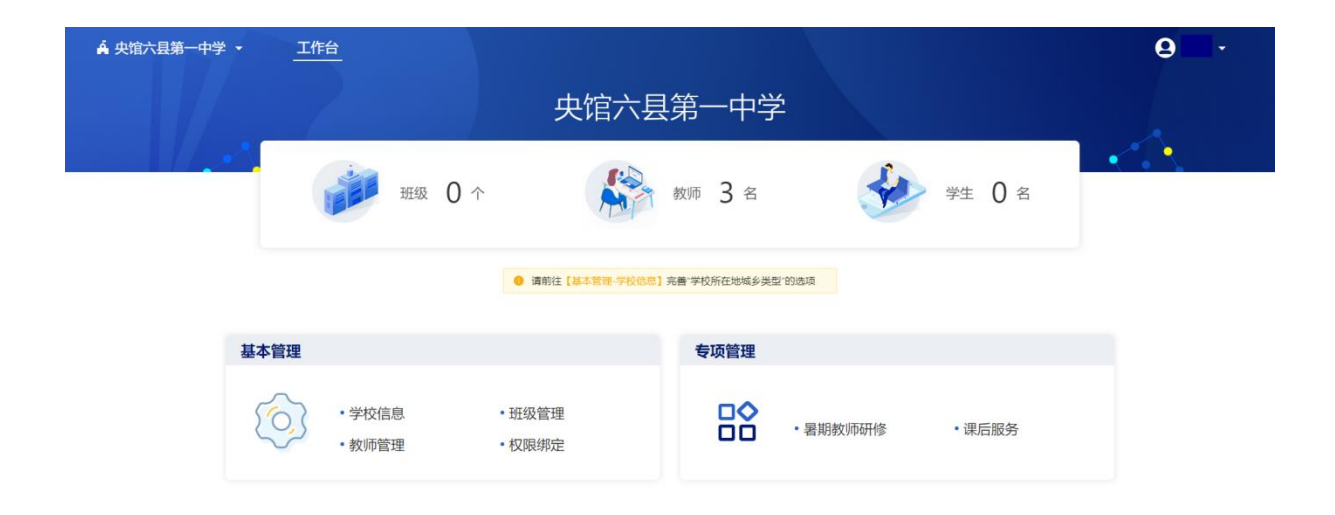

2、进入【基本管理】的【学校(机构)信息】中进行学校(机构)信息的维护;需要点击 【编辑】按钮后进入编辑态,有红色星号标识的为必填字段,需要及时完善(请如实填写 信息)。

| ▲ 央馆六县第一中学 🗸  | 工作台                |  | <b>9</b> - |
|---------------|--------------------|--|------------|
| (+) 基本管理 品    | 基础信息               |  |            |
|               | 学校名称: 央谊六县第一中学     |  |            |
| 学校信息<br>新研約管理 | 所属节点: 央馆省-央馆市-央馆六县 |  |            |
| ◆ 教师管理        | 区域编码: 000106       |  |            |
| ● 权限绑定        | * 学校学制:完全中学        |  |            |
|               | 学校办别:              |  |            |
|               | 学校郎编:              |  |            |
|               | 学校地址:              |  |            |
|               | * 学校所在地域乡类型:       |  |            |
|               | 98 5F1             |  |            |
|               |                    |  |            |
|               |                    |  |            |
|               |                    |  |            |
|               |                    |  |            |
|               |                    |  |            |
|               |                    |  |            |
|               |                    |  |            |

| 🖨 央馆六县第一中学 🗸                           | 工作台                                                            | <b>9</b> |
|----------------------------------------|----------------------------------------------------------------|----------|
| ◆ 基本管理 器                               | 基础信息<br>学校名称: 央馆六县第一中学                                         |          |
| <ul> <li>学校信息</li> <li>班级管理</li> </ul> | 所属节点: 央馆首-央馆市-央馆六县                                             |          |
| 教师管理                                   | 区域编码: 000106                                                   |          |
| 权限绑定                                   | <ul> <li>学校学制: 完全中学 </li> </ul>                                |          |
|                                        | <b>学校办别</b> : 请选择学校办别 >>                                       |          |
|                                        | <b>学校邮编</b> : 请输入学校邮编                                          |          |
|                                        | <b>学校地址</b> : 请输入您的学校地址                                        |          |
|                                        | • 学校所在地域多类型: 请选择学校所在地域多类型 >>>>>>>>>>>>>>>>>>>>>>>>>>>>>>>>>>>> |          |
|                                        | 取消保存信息                                                         |          |
|                                        |                                                                |          |
|                                        |                                                                |          |
|                                        |                                                                |          |
|                                        |                                                                |          |
|                                        |                                                                |          |

## 二、 教师管理

1、进入【人员管理】的【教师管理】页面,在此页面将对认证教师进行管理。

| 🖨 央馆六县第一中学 👻                                                 | 工作台                                                             |                                                                          |                                 |                                |                       | APR -                |         |                  |            | <b>9</b>       |
|--------------------------------------------------------------|-----------------------------------------------------------------|--------------------------------------------------------------------------|---------------------------------|--------------------------------|-----------------------|----------------------|---------|------------------|------------|----------------|
| <ul> <li>◆ 基本管理 田</li> <li>◆ 学校信息</li> <li>◆ 研報管理</li> </ul> | <ul> <li>审核状态: 已通过</li> <li>职称: 全部职</li> <li>学段: 全部学</li> </ul> | <ul> <li>(3) 未审核 (0)</li> <li>称 (3) 正高级教</li> <li>段 (3) 幼儿园 (</li> </ul> | 未通过(2)<br>师(1) 高级教师<br>0) 小学(0) | 节 (0)   一级教师(1)<br>初中(3)   高中( | 二级教师 (0)<br>)) 特教 (0) | 三级教师 (0)<br>通用学段 (0) | 未定级 (1) |                  | 清極入地名进     | i淮东 Q          |
| ◆ 教师管理                                                       | 账号                                                              | 姓名                                                                       | 证件类型                            | 证件号码                           | 职称                    | 学段                   | 学科领域    | 申请时间             | 审核状态       | 操作             |
| ✿ 权限绑定                                                       | 198****2552                                                     | 购试用户                                                                     | 居民身份证                           | 35*****0375                    | 正高级教师                 | 初中                   | ~       | 2022.08.31 14:26 | - 已通过      | 移除学校           |
|                                                              | 134****4248                                                     | 李巧红                                                                      | 居民身份证                           | 44*********0323                | 未定级                   | 初中                   | 物理      | 2022.08.24 16:56 | • 已通过      | 移除学校           |
|                                                              | 159****6962                                                     | 吴汝来来                                                                     | 眉閃身份证                           | 37***********0610              | 一级教师                  | 初中                   | -       | 2022.08.24 16:47 | • 已通过      | 移除学校           |
|                                                              |                                                                 |                                                                          |                                 |                                |                       |                      |         |                  | <u></u> ж. | ★ (1)> 10€/∰ ∨ |

 2、教师认证审核,在【审核状态】中选中【未审核】进行查看,支持对进行申请认证的教师 进行【通过】与【不通过】的操作,不通过的教师将需要重新发起认证。

| 🏟 央馆六县第一中学 👻                                                    | 工作台                                                                                                    |                                                   |                                     |         |                  | (                       | 9     |
|-----------------------------------------------------------------|----------------------------------------------------------------------------------------------------|---------------------------------------------------|-------------------------------------|---------|------------------|-------------------------|-------|
| <ul> <li>◆ 基本管理 器</li> <li>◆ 学校信息</li> <li>▲ 1609978</li> </ul> | <ul> <li>         审核状态: 已通过(2)         末审核(1)     </li> <li>         职称: 全部职称(1) 正高级教师     </li> <li>         学段: 全部学段(1) 幼儿园(0)     </li> </ul> | ★<br>未通过(2) (1) 高级教师(0) 一级教师(0) 小学(0) 初中(1) 高中(0) | 二級教师(0) 三級教师(0)<br>)) 特赦(0) 通用学段(0) | 未定级 (0) |                  | 海输入姓名进行搜索               | ٩     |
| <ul> <li>ALAREAE</li> <li>教师管理</li> </ul>                       | 账号 姓名                                                                                                    | 证件类型 证件号码                                         | 职称 学段                               | 学科领域    | 申请时间             | 审核状态                    | 操作    |
| C KRR#PZE                                                       | 198****2552 用户                                                                                                    | 居民身份证 35******0375                                | 正高级教师 初中                            |         | 2022.08.31 14:50 | <ul> <li>待审核</li> </ul> | 通过不通过 |
|                                                                 |                                                                                                    |                                                   |                                     |         |                  |                         |       |
|                                                                 |                                                                                                    |                                                   |                                     |         |                  |                         |       |

## 三、 教师培训统计

1、登入聚合后台的工作台后,选择【培训统计】选择具体的某个培训查看学校的教师培训统 计概览数据以及教师个人参训详情

| ♀ 書用設別時間 ♥ 课后服务 | (全部 v) 开始日期     |      | 请输入关键词 Q.                         |        |                  |        |
|-----------------|-----------------|------|-----------------------------------|--------|------------------|--------|
|                 | 培训后称            | 培训状态 | 培训周期                              | 获得学时上限 | 创建时间             | 操作     |
|                 | 2022年"屬朝教师研修"专题 | 进行中  | 2022.07.20 00:00-2022.08.31 23:59 | 10     | 2022.07.05 19:01 | 查看统计详情 |
|                 |                 |      |                                   |        |                  |        |
|                 |                 |      |                                   |        |                  |        |
|                 |                 |      |                                   |        |                  |        |
|                 |                 |      |                                   |        |                  |        |

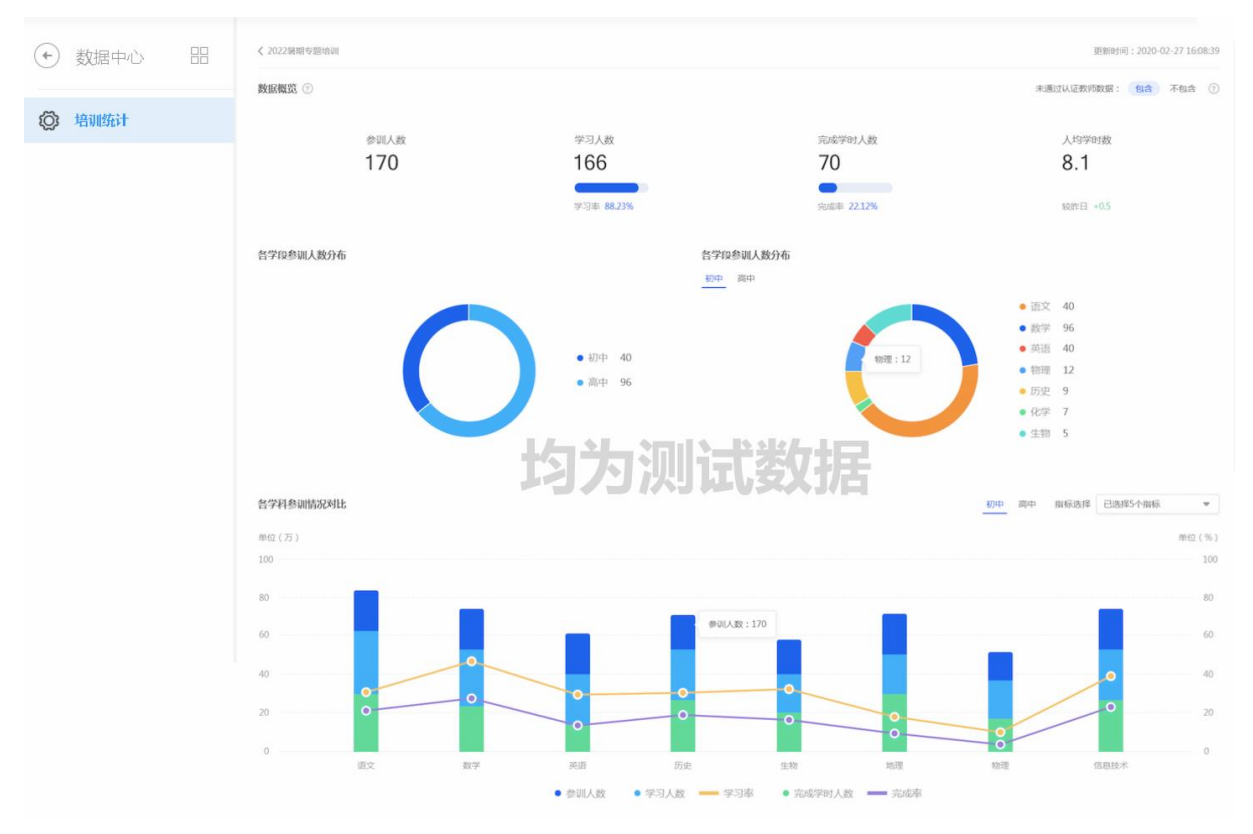

2、查看教师培训统计概览数据,包括了学校的教师培训统计情况、各学段/学科参训人数分布
 及各学科参训情况对比(参训人数:参与培训的教师总人数)(学习人数:参与培训且产生学
 时的教师人数)(人均学时数:所有参与学习的教师人数的平均获得的学时数)(完成学时人数:参与培训且获得培训学时上限的教师人数)

1) 可通过切换"未通过认证教师数"的包含/不包含,分别查看对应维度的全局统计数据

 2)在各学科参训情况对比图表中,可通过【指标选择】展示所需查看的相关指标;将鼠标移 入学科对应柱状图或折线,展示该学科相应指标的数据值;

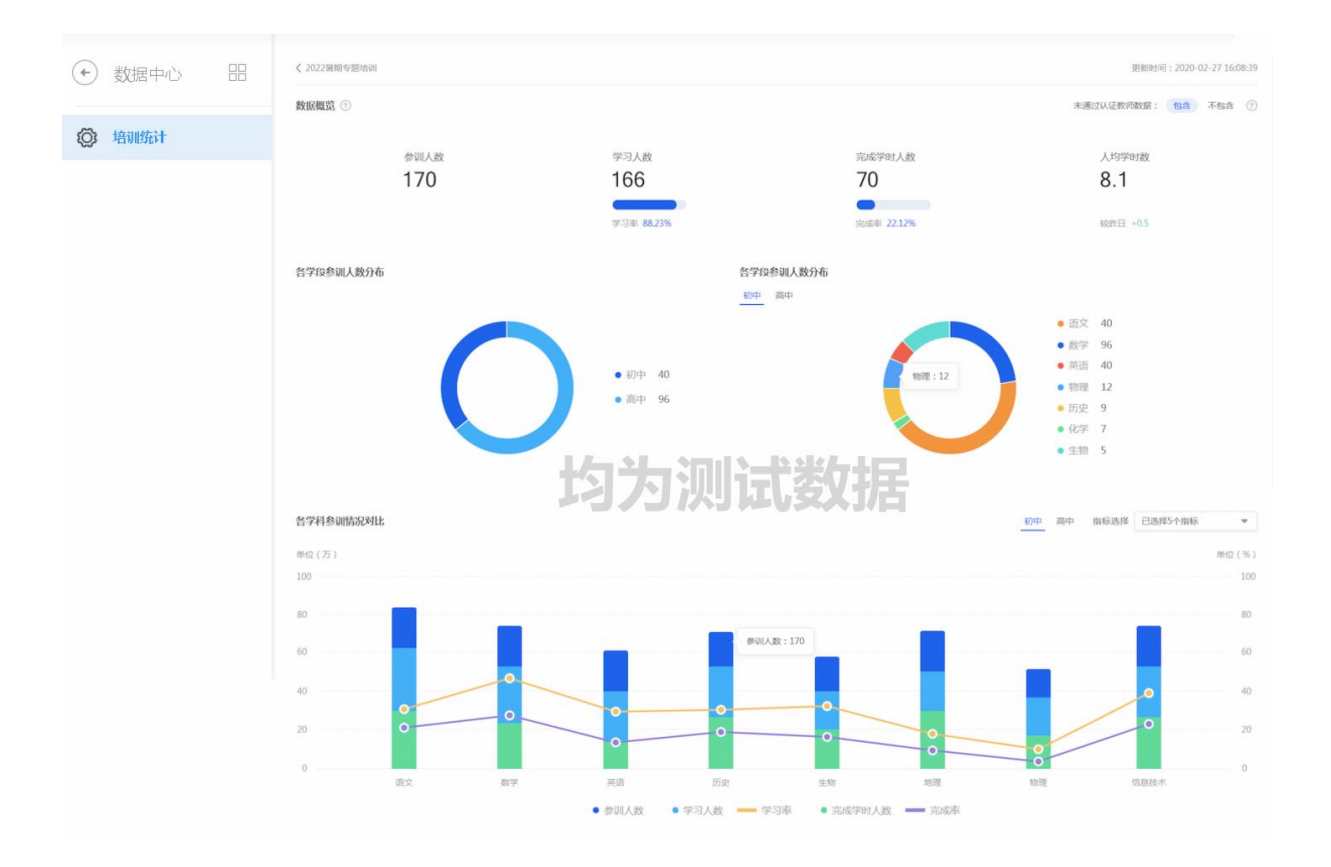

- 3、查看教师个人参训详情,列表显示的是学校(机构)下所有参训教师的个人参训详情
- 选择相应的"学段、学科领域"后点击【筛选】,可查看到学校的具体学段、学科领域下的教师的个人参训详情
- 2) 输入具体教师姓名后点击【筛选】, 可快速搜索到对应教师查看其具体参训数据
- 3) 点击【导出】可导出学校(机构)下所有参训教师的个人参训详情的明细数据;

| ◆ 数据中心 器 | < 2022期間专题地研     |         |              |                    |    |      |         | 更新审判问:2020-02-27 16:08:39 |
|----------|------------------|---------|--------------|--------------------|----|------|---------|---------------------------|
| ④ 培训统计   | 数据明细 ③<br>学段: 全部 | ♥ 学科领域: | <u>술</u> # * | (1114).115 Q) (1   | 筛选 |      |         | <b>9</b> 8                |
|          | 账号               | 姓名      | 所在学校         | 所在区域               | 学段 | 学科领域 | 获得学ef 0 | 实际学习时长 \$                 |
|          | 189****0989      | 李红      | 福州第一中学       | 福建省/福州市/鼓楼区        | 演中 | 道文   | 81.1    | 00:32:09                  |
|          | 189****0989      | 孝红      | 福州第一中学       | 福建省/福州市/弦稜区        | 高中 | 语文   | 76      | 00:32:09                  |
|          | 189****0989      | 李红      | ++++         | 川计学大学              | 商中 | 道文   | 76      | 00:32:09                  |
|          | 189****0989      | 李红      | with -+      | seath, with states | 調中 | 很文   | 56      | 00:32:09                  |
|          | 189****0989      | 李红      | 细州现一中学       | 福建省/福州市/获楼区        | 商中 | 语文   | 34      | 00:32:09                  |
|          | 当前第1页/共5页,共有33   | 和记录     |              |                    |    |      | 1 2 3 ( | 4 5 跳至页 GOI               |

## 第五部分 热点问题答疑

问题 1:我的学校不在系统列表中,学校没有管理员怎么 办?

**解决方式:**若您所在的学校不在列表中,可以请您校教师在选择行政区域后,暂时先选择"其他",不影响平台记录您的学习和进度。

然后,请联系您上级管理员,确认学校在平台里正确的名称 及隶属关系,核实选择的学校是否正确。

若学校确实不在平台里,请县区管理员联系新增学校。新增 学校后,区县管理员可给您生成本校管理员权限码,您在管理系 统绑定即可进行操作。教师可通过个人中心的个人信息菜单选择 正确的学校。

问题 2: 按照单位工作分工,需要我把管理员变更给其他同志,需要怎么操作?

**解决方式:**这种情况是可以变更的,若是区域管理员变更, 操作程序为联系本级超级管理员(一般是在电教系统),删除原 管理员,生成新的权限码,新管理员用权限码绑定。

若是学校管理员变更,请联系区县教师研修管理员,删除原 管理员,生成新的权限码,新管理员用权限码绑定。

若不知本级管理员是谁,可以联系我们客服人员,我们可通 过后台帮助查询。

问题 3: 学校的名称错误,如何进行修改?

解决方式:联系区县管理员,确认学校(单位)在平台里正

确的名称及隶属关系,核实选择的学校(单位)是否正确,进行 新增或变更;

问题 4: 我所在区县不在列表中(区县名称错误),如何修 改?

**解决方式**:把需要新增或修改的区县名称报给省级联系人, 报给平台服务人员后,技术人员核实,进行新增或修改。

问题 5:我查询系统记录教师的学时,与系统中记录的不符。

**解决方式:**出现这种问题的原因是教师看到的自己的学时是 实时的,而管理系统记录的学时非实时刷新,而每天凌晨刷新一 次,建议第二天再查询。

问题 6:我是区域管理员,我发现我们区域研修进度始终为 零,如何处理?

**解决方式:**出现这种问题的原因是因为系统中缺少您区域专 任教师数,所以导致研修进度为零。您可以联系省级管理员,索 取专任教师填报表,填写完毕后请省级管理员交于各省答疑支持 服务人员,待我们将书记提交到系统后,便会正常显示区域研修 进度了。

问题 7: 我所在的学校区划隶属关系有误,如何处理?

**解决方式:**联系学校主管部门的上一级管理员(跨地市的学校调整由省级管理员操作,跨县区的学校调整由市级管理员操作),进行调整。